## Kyobo Ebook Library User Guide

- 1. E-library information
- 2. Using on PC
- 3. Using on mobile

## 1. E-library information

## Sign up and log in

The electronic library is a membership-based service, and most of its functions can only be accessed by library members.

|                                     |                            |                                  |                                |            | 로그인 회원 | 가입 알링 <b>(2)</b> |
|-------------------------------------|----------------------------|----------------------------------|--------------------------------|------------|--------|------------------|
| KY080                               |                            | 통합검색 ∨                           | Q                              |            | 희망도    | 8<br>네 내서재       |
|                                     | 전자책 오디오북                   | 특 동영상북                           | 키즈북                            | e-Learning | 웹DB    | 학술논문             |
| ✿ HOME > 회원 > 로그인   회원   로그인   회원가입 | 로그인<br>전자도서관 방문을 환영합니다. 다양 | 양한 도서를 이용하기 위해서는 로그              | 1연이 필요합니다.                     |            |        |                  |
| 이용약관 ><br>개인정보처리방침 >                |                            | ণণাল<br>পি খণ্ডাই<br>LOGIN<br>로그 | 호<br>✓ 아이디 저장<br>인 상세 이용안내 더보기 | 로그인<br>    |        |                  |

## Borrowing

You can borrow the desired content through the "Borrow"(대출) button. The "Borrow" button is displayed on the content list and detailed information pages.

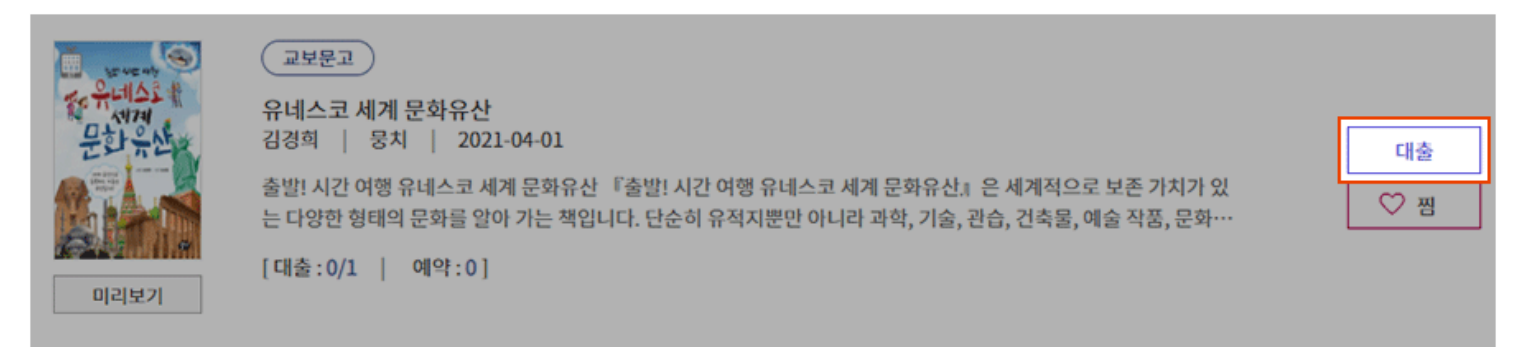

|           | [전자책] 유네스:<br>저자:김경희   출판사:뭉기 | <b>코 세계 문화유산</b><br>치   출간일:2021-04-01 |        |                    |
|-----------|-------------------------------|----------------------------------------|--------|--------------------|
| 1171<br>  | • 페이지                         | 137 page                               | ·공급사   | 동아엠앤비              |
| TT AC     | • 서비스형태                       | PDF / EPUB                             | • 파일크기 | 169.2 MB / 30.5 MB |
| Paylor AL | · 웹뷰어 지원                      | 지원                                     | · 부록   | 없음                 |
|           | · 별점                          | <b>슬슬슬슬슬</b> (참여1명)                    |        |                    |
| 미리보기      | [대출:0/1   예약:0]               | 대출 ♡ 찜                                 |        |                    |

### Extension

The period for borrowed content can be extended.

You can find the extension button in My Library > Borrowed List (내서재 > 대출중인 목록, 연장 button).

However, extension is not possible for reserved items or if the number of extension is exhausted.

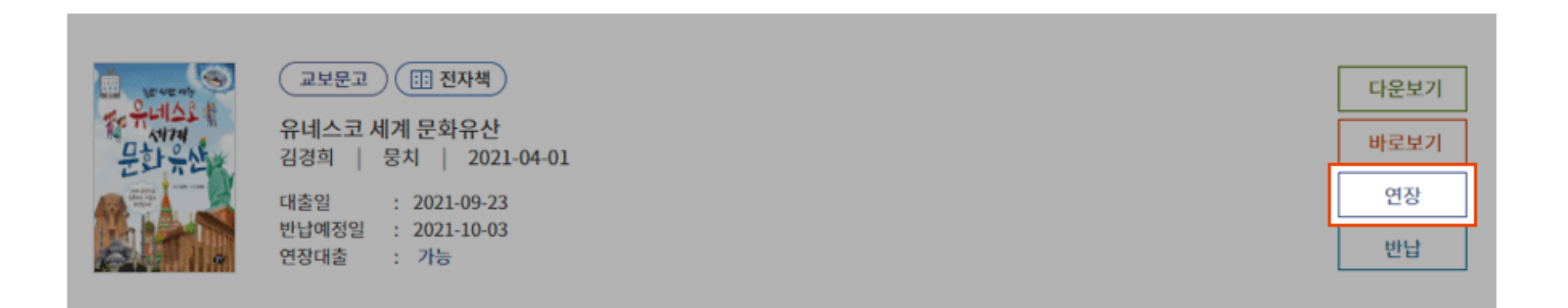

## Return

The borrowed content will be automatically returned when the borrowing period expires. It can also be returned manually even if there is still time left in the borrowing period.

You can return it directly by using the "Return" (반납) button in the "My Library > Borrowing" (내서재 > 대출중인 목록) list, and the returned content can be checked in the list of borrowed items.

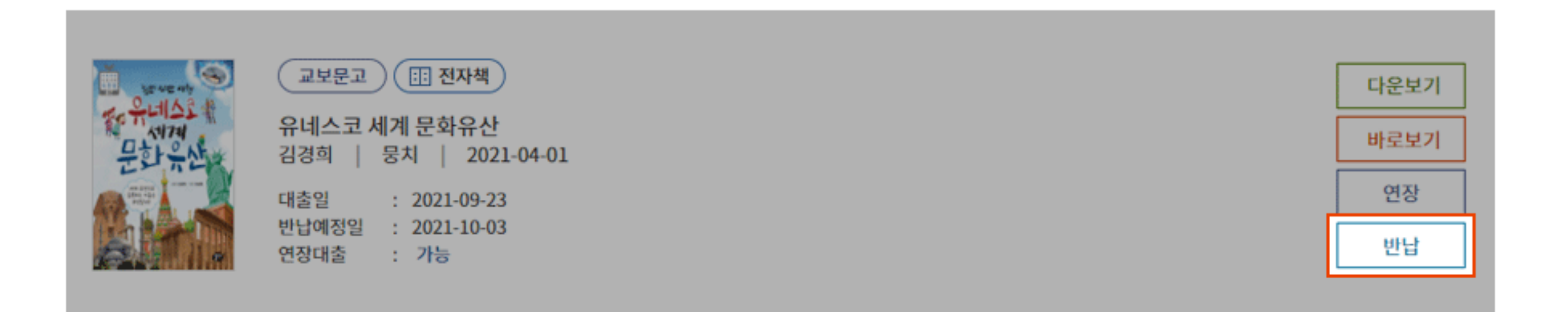

## Reservation and priority reservation

If the book you want to borrow is being already borrowed by the maximum number of users, you can make a reservation for that book. When one user returns it, the book will automatically be loaned to you.

If all your slots for borrowing book are full but you need to borrow another book, then you can make a priority reservation. After you return one of the loaned books you can access the priority reservation.

During the priority reservation period, you must borrow directly through the 'Borrow' button in 'My Library > List of Reservations'(내서재 > 예약중인목록), and if the period elapses, the reservation will be canceled.

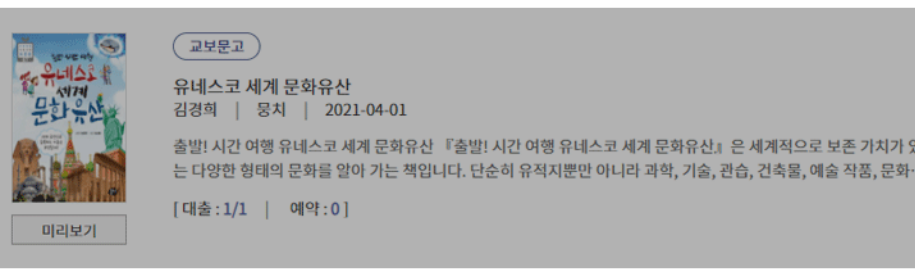

|      | [전자책] 유네스:<br>저자:김경희   출판사:동: | [전자책] 유네스코 세계 문화유산<br>제자:김경희   출판사: 문치   출간일: 2021-04-01 |        |                    |  |  |  |
|------|-------------------------------|----------------------------------------------------------|--------|--------------------|--|--|--|
| A171 | - 페이지                         | 137 page                                                 | · 공급사  | 동이옘앤비              |  |  |  |
|      | ·서비스형태                        | PDF / EPUB                                               | · 파일크기 | 169.2 MB / 30.5 MB |  |  |  |
|      | · 웹뷰어 지원                      | 지원                                                       | · 부록   | 없음                 |  |  |  |
|      | · 별점                          | <b>☆☆☆☆☆</b> (상여1명)                                      |        |                    |  |  |  |
| 미리보기 | [대출:1/1   예약:0]               | 예약 🛛 🛇 찜                                                 |        |                    |  |  |  |

예약

♡ 찜

#### 예약중인 콘텐츠

#### 년**재 예약중인 콘텐츠** 목록입니다. |야하시 코테치는 대충이 가능히 파도대충되며 예야하스

예약하신 콘텐츠는 대출이 가능시 자동대출되며 예약취소를 원하실 경우에는 취소도 가능합니다.

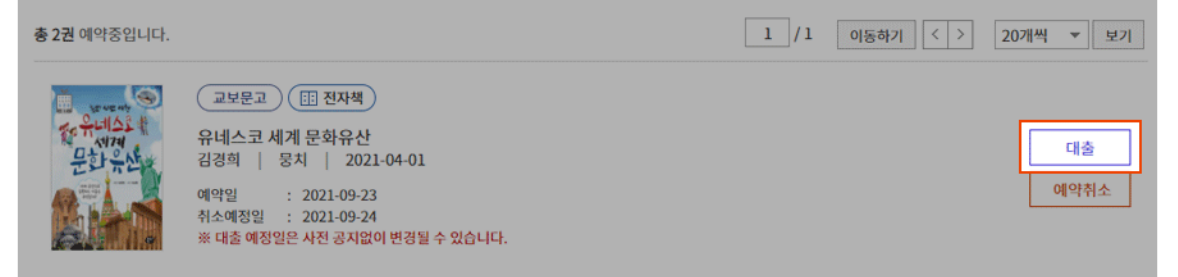

## Wishlist

Items you are interested in can be marked with the "Wishlist" (찜) symbol.

The 'Wishlist' button is a toggle button with an On/Off function, and it is displayed on the contents list and detailed information page.

The contents you have added to your wishlist can be checked in 'My Library > Wishlist' (내서재 > 찜한콘텐츠) and clicking again the button will remove the item from the list.

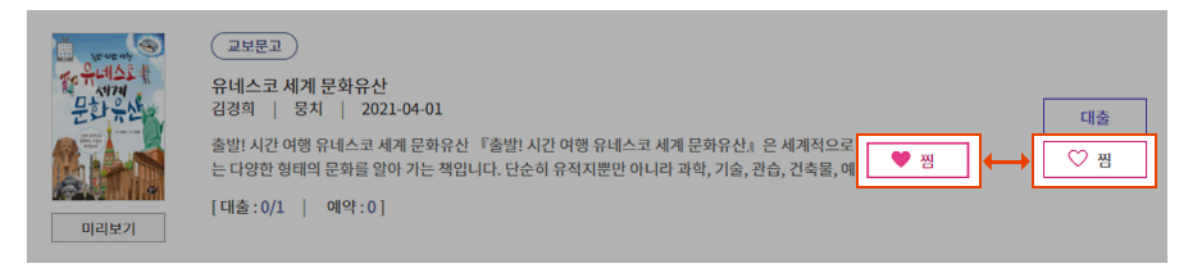

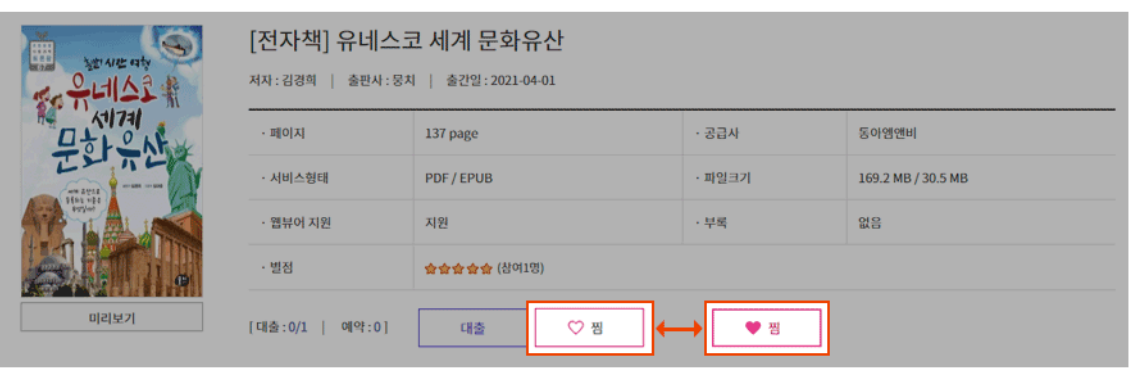

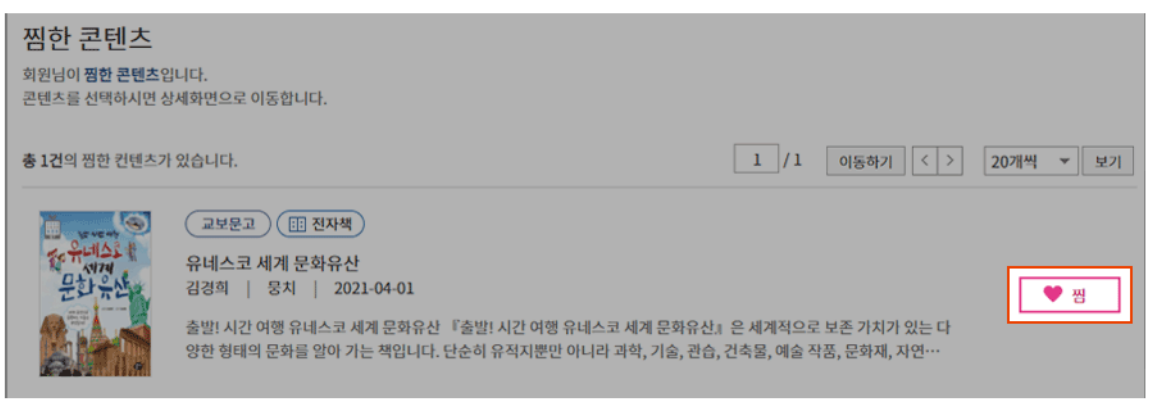

## Preview

The preview option is available.

The 'Preview'  $(\Box | \exists | \exists 7 |)$ button is displayed on the Content List and Details page. In case the preview option is not available the button will not be displayed.

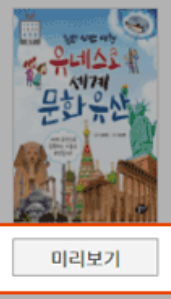

|   | 교보문고                                                                |       |
|---|---------------------------------------------------------------------|-------|
|   | 유네스코 세계 문화유산<br>김경희   뭉치   2021-04-01                               | ru.s. |
|   | 출발! 시간 여행 유네스코 세계 문화유산 『출발! 시간 여행 유네스코 세계 문화유산』은 세계적으로 보존 가치가 있     | 비물    |
| Ļ | 는 다양한 형태의 문화를 알아 가는 책입니다. 단순히 유적지뿐만 아니라 과학, 기술, 관습, 건축물, 예술 작품, 문화… |       |
|   |                                                                     |       |

|       | [전자책] 유네스코 세계 문화유산<br>저자:김경희   출판사:뭉치   출간일:2021-04-01 |                    |        |                    |  |  |
|-------|--------------------------------------------------------|--------------------|--------|--------------------|--|--|
|       | • 페이지                                                  | 137 page           | · 공급사  | 동아옙앤비              |  |  |
| TT TT | ·서비스형태                                                 | PDF / EPUB         | • 파일크기 | 169.2 MB / 30.5 MB |  |  |
|       | · 웹뷰어 지원                                               | 지원                 | · 부록   | 없음                 |  |  |
|       | · 별점                                                   | <b>술술술술</b> (참여1명) |        |                    |  |  |
| 미리보기  | [대출:0/1   예약:0]                                        | 대출 ♡ 찜             |        |                    |  |  |

#### View the contents with a web viewer, without a viewer program

Contents supported by a web viewer can be viewed through a browser without installing a viewer program.

If you press the "View now" (바로보기) button after borrowing the content, the web viewer opens in a new window (tab) and the content is displayed.

You can use the optimized service in Chrome, Safari, and Edge browsers, however it is not supported on Internet Explorer.

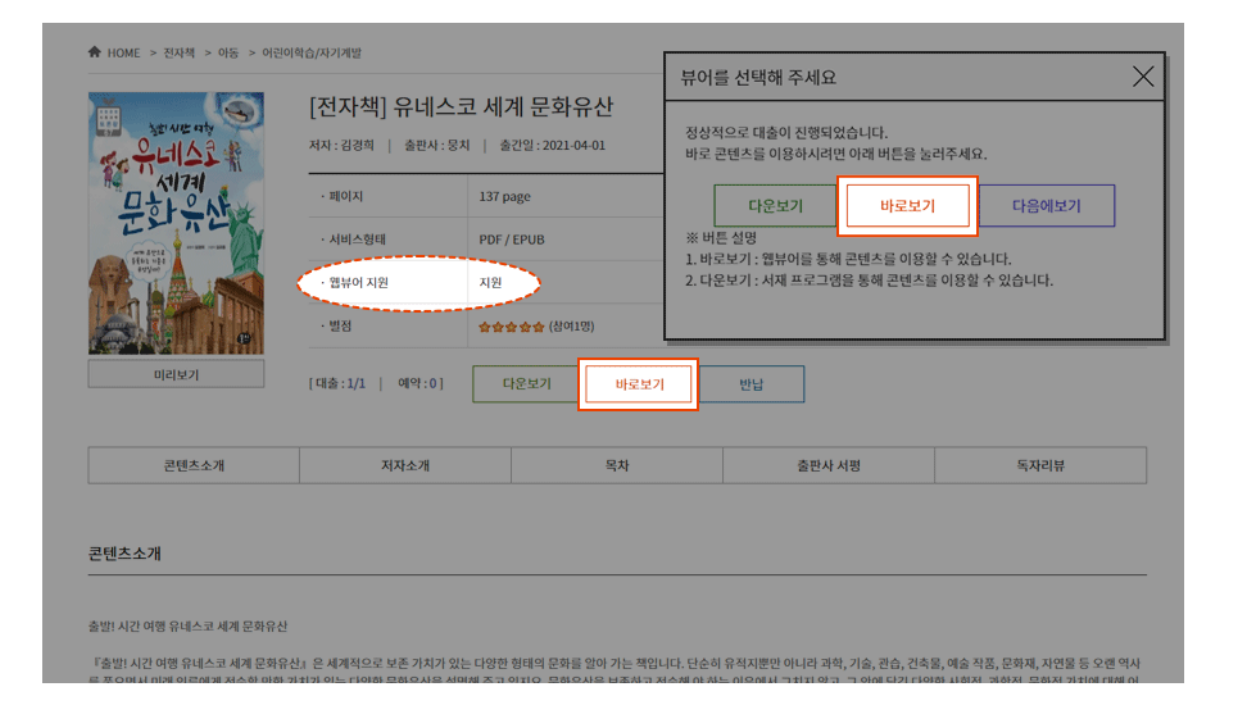

## Desired titles

If the book you want to read is not available in the library, you can make a request for the library to purchase it.

Depending on the library's operation policy they can approve or deny your request.

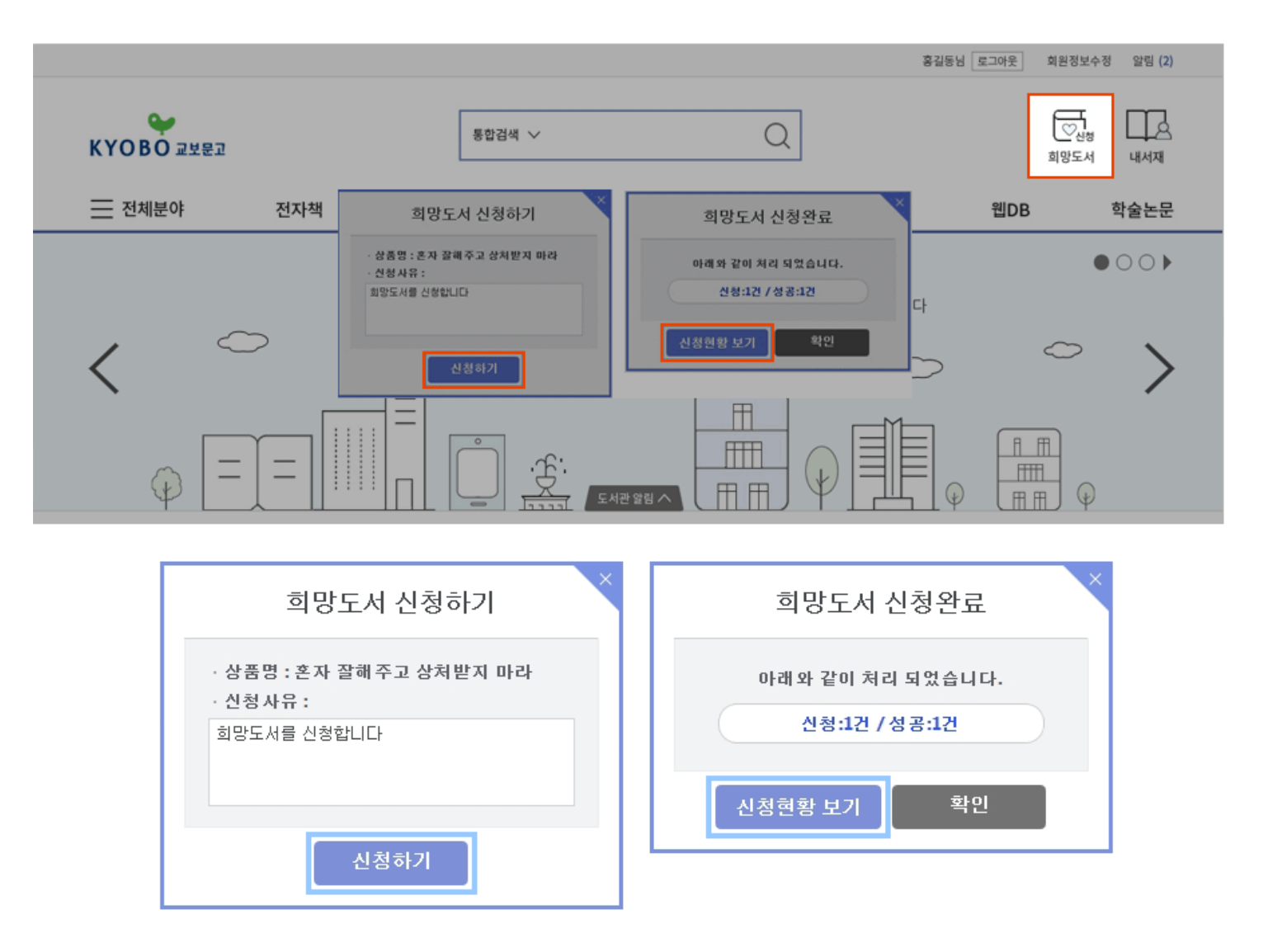

# 2. Using on Web (PC/Mobile)

## Log in

Use the 'ID' and 'Password' registered in the library and log in.

When logged off, the use of most features in the e-library is restricted.

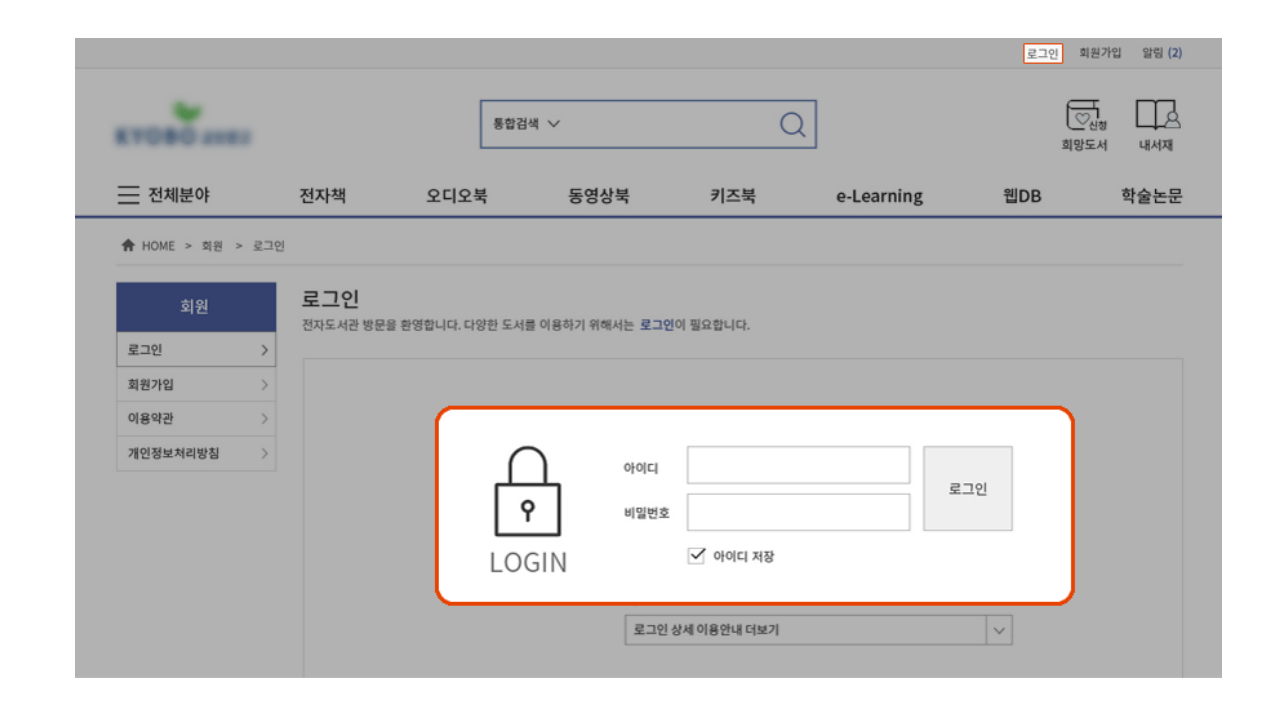

## Borrow / reading method

You can borrow the desired content through the "Borrow"(대출) button. The contents can be viewed for a period of time and after the period expires the item is automatically returned.

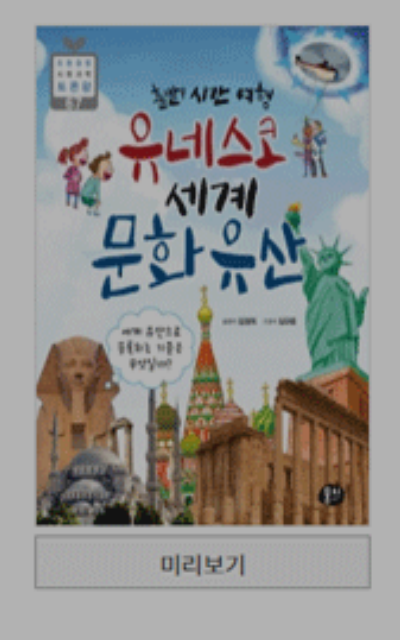

#### [전자책] 유네스코 세계 문화유산

저자:김경희 | 출판사:뭉치 | 출간일:2021-04-01

| • 페이지          | 137 page            | · 공급사  | 동아옘앤비              |
|----------------|---------------------|--------|--------------------|
| ·서비스형태         | PDF / EPUB          | • 파일크기 | 169.2 MB / 30.5 MB |
| · 웹뷰어 지원       | 지원                  | · 부룩   | 없음                 |
| · 별점           | <b>슬슬슬슬슬</b> (참여1명) |        |                    |
| 대출:0/1   예약:0] | 대출 💛 찜              |        |                    |

## Library bookshelf functions

Content borrowed from the library is kept on the library bookshelf, and you can access it through the library program.

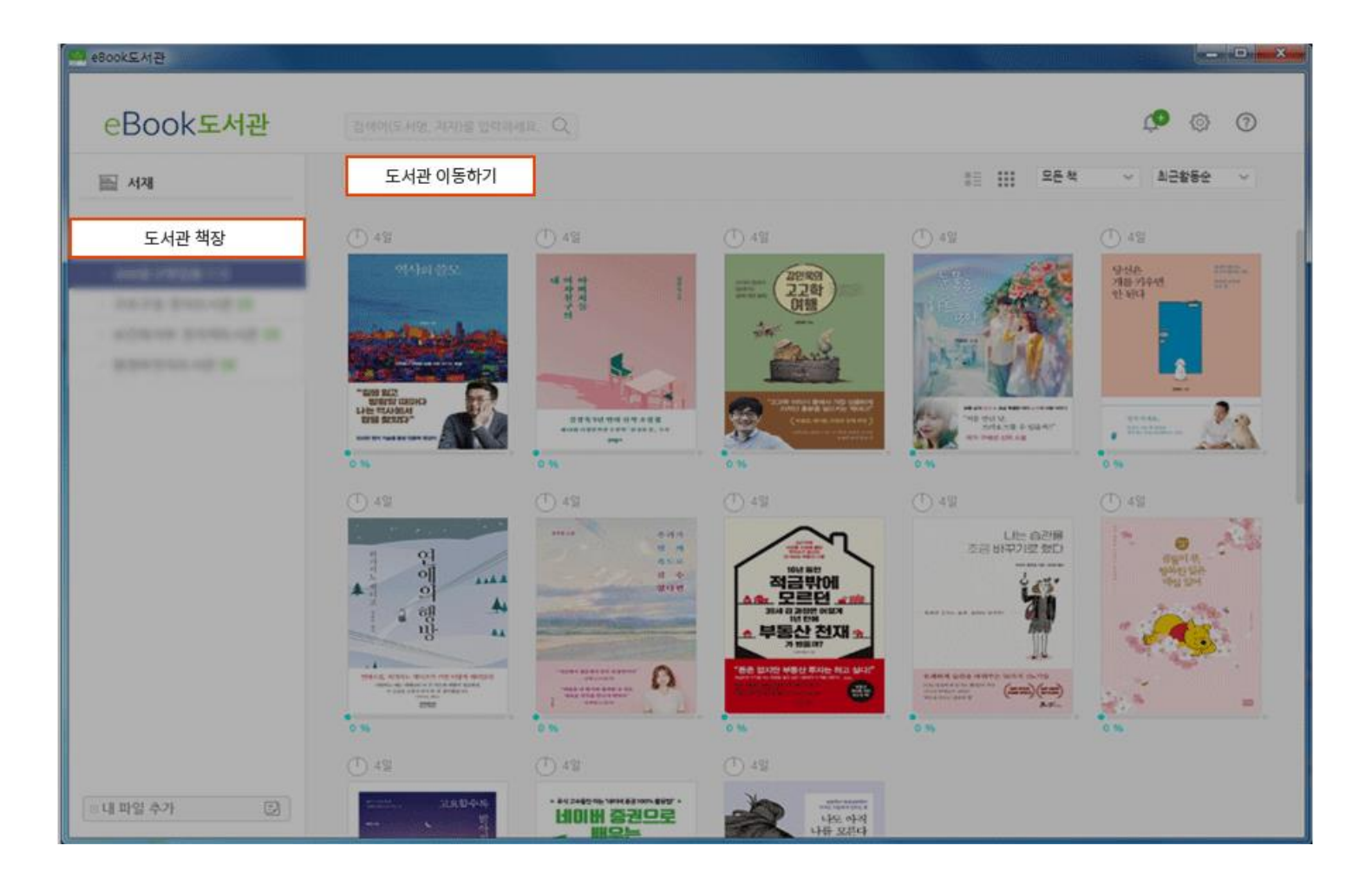

### Viewer's basic functions

Various settings are provided at the top of the viewer, and these can be changed according to preferences.

Depending on the content, the features provided by the viewer may vary.

| eBoo     | k도서관 · 고요할수록 밝아지는 것들(100쇄 기념 에디션)                                                                                   |                                               | x         |
|----------|----------------------------------------------------------------------------------------------------|-----------------------------------------------|-----------|
| <b>1</b> | 1471                                                                                                    | <b>□</b> 7⊾                                   | $\square$ |
| i        | 내 속에 있는                                                                                                    | 개인 보기설정 ×                                     | _         |
| Ľ        | 두 개의 나                                                                                                    | 미한 가, 글자크기 - + ·                              | え         |
| Q        |                                                                                                    | 어와 가 글꼴 기본폰트 ~                                |           |
|          |                                                                                                    | ·<br>는데<br>나이 플 출간격 ■ ■ ■ ■ ■ ■<br>가라 = ==    |           |
|          | '내 속엔 내가 너무도 많아 당신의 쉴 곳 없네'라는 가사로<br>시작하는 노래를 다들 한 번쯤 들어봤을 것이다. 여러 가수의                                              |                                               |           |
|          | 목소리로 불린 이 '가시나무'라는 곡을 들을 때면 사람 심리를<br>정말 잘 표현했다는 생각이 든다. 특히 내 속에 있는 여러 개의<br>가나들로 이해 '내가 어깨 수 어느 어느' 그내가 이기 수 어느 수  | 러 비 다 다 다 이 이 이 이 이 이 이 이 이 이 이 이 이 이 이 이     | $\geq$    |
|          | ····································                                                                                | 까게 / 배경색 <b>가</b>                             |           |
|          | 이 많지 않다.<br>심리학적으로 보면 내 속에 있는 여러 개의 '나'들은 크게                                                                        | 루고<br>는 7 · · · · · · · · · · · · · · · · · · |           |
|          | 두 가지로 모아지는 듯하다. 하나는 내가 되고 싶어 하는, 자기<br>스스로가 원하는 '나의 나'가 있고, 나머지 하나는 가족이나 사<br>회가 기대하는 '남의 나'가 있다. 즉 '나의 나'는 내 안에 있는 | 일을<br>야 하 설정 초기화 확인<br>고 탄<br>고 한             |           |
|          |                                                                                                    | 0↔ →0 11% (29 / 272) •••                      |           |

## Listening to Ebooks

You can listen to your book through the TTS function or the full playback function.

Depending on the content, this function may not be supported.

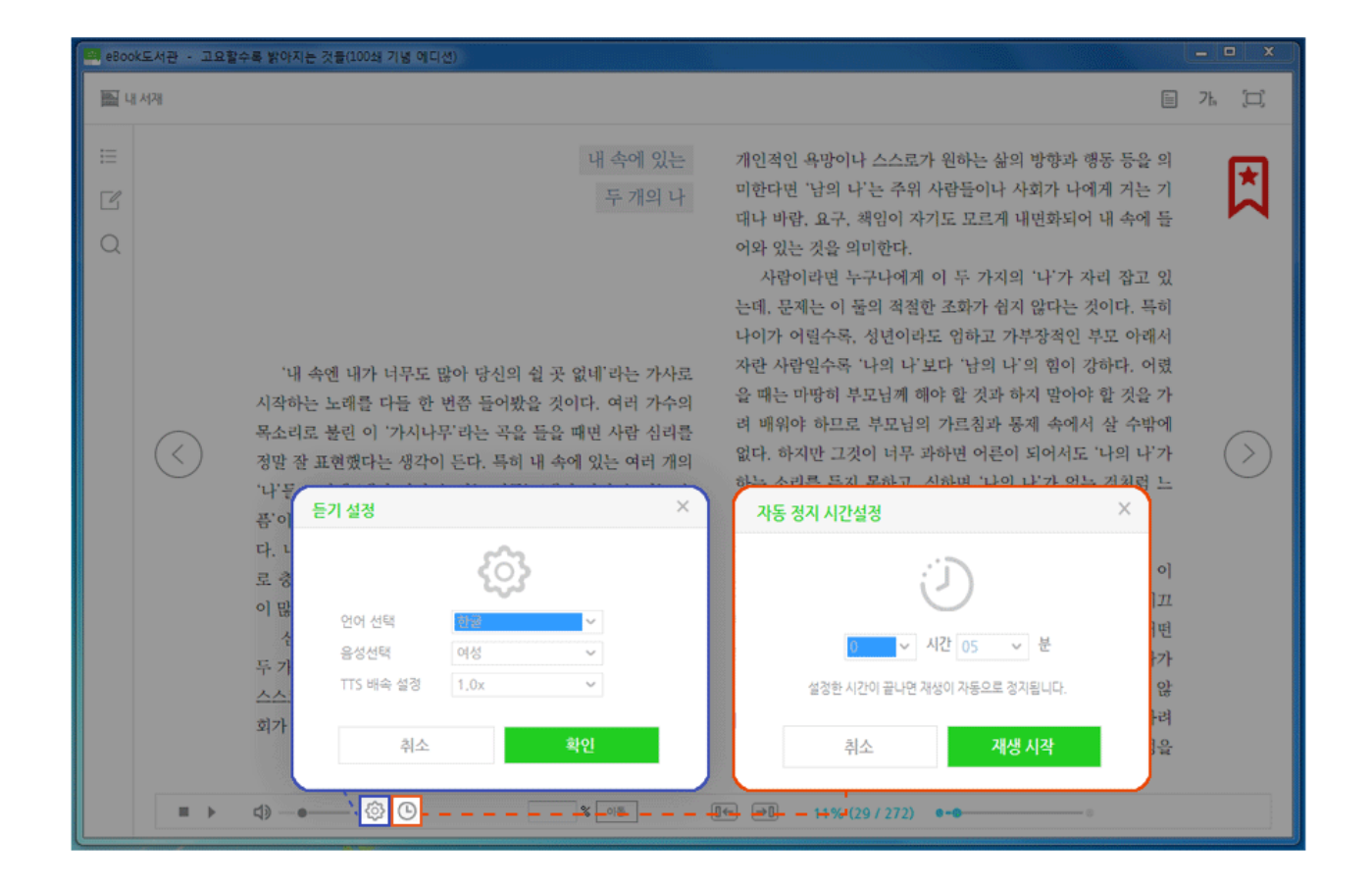

## Audiobooks

Audiobooks are loaned and returned the same way as ebooks.

The files can be listened to through the Kyobo Ebook App, regardless of device.

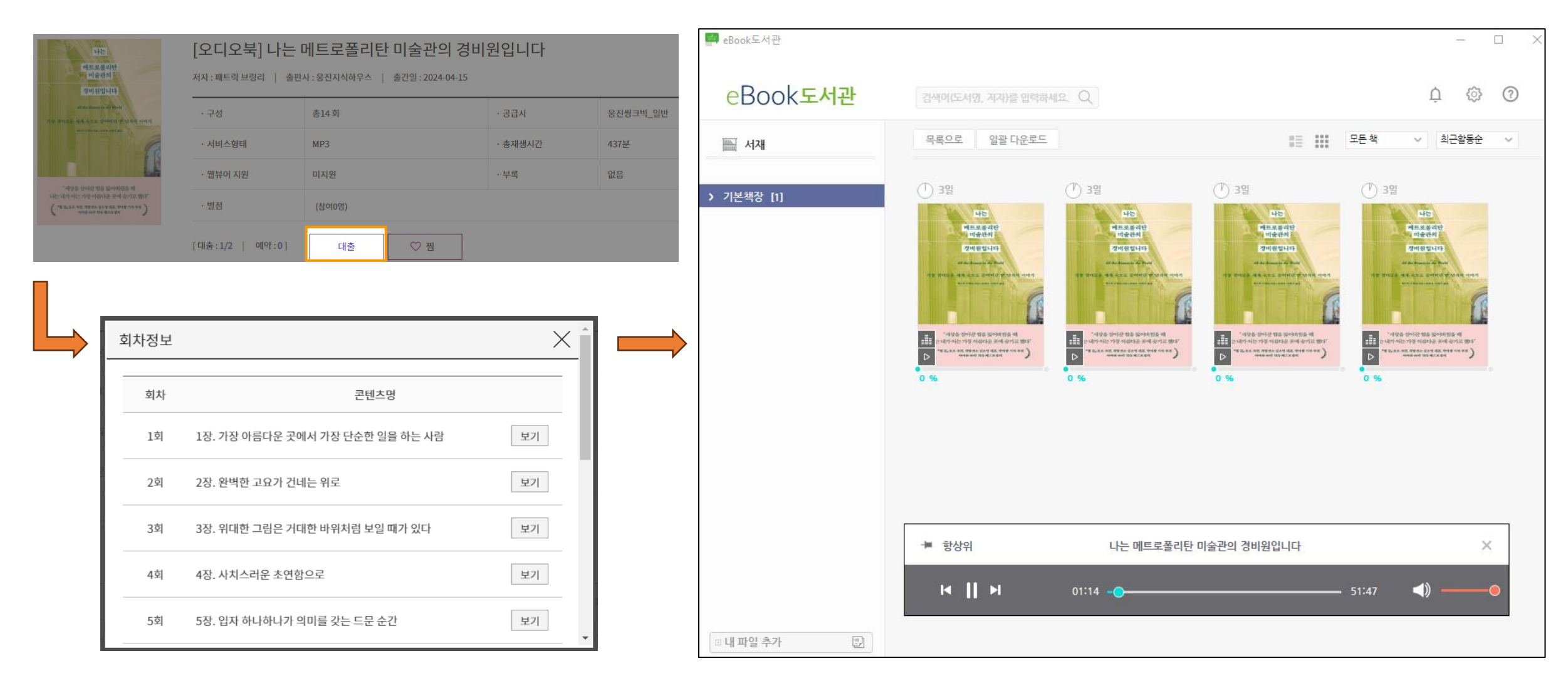

# 3. Using on App (mobile)

### Download the Ebook Library

You can download the app from Apple App Store or Google Play Store by searching "Kyobo Bookstore" (교보문고 전 자도서관)

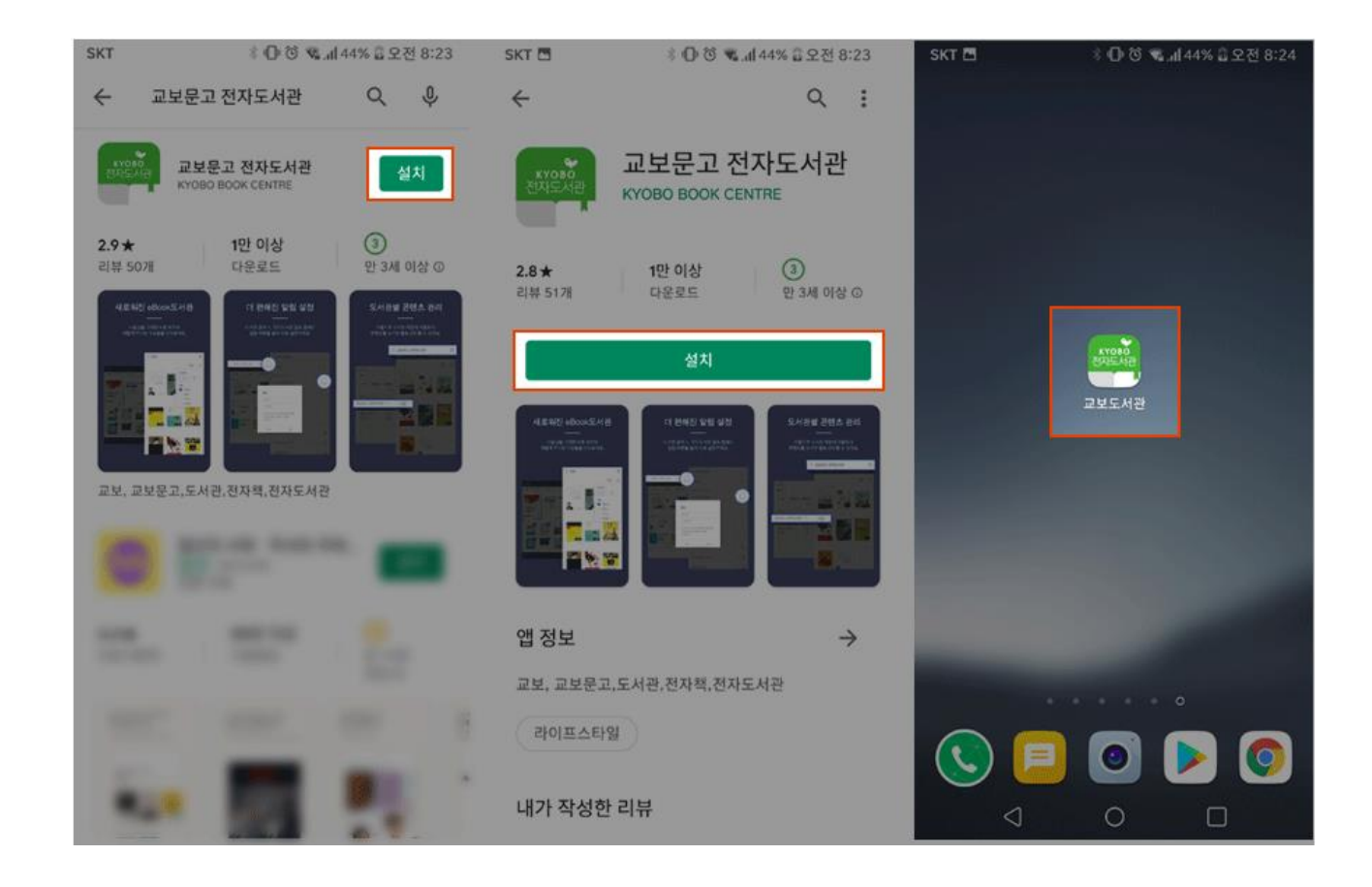

### Find the library you want to use

Press the "Library Search" (도서관검색) button at the bottom left to go to the menu and then to the library you want to use.

Enter the name of the library in the search window and select the name when it appears.

| SKT 🔛 🖽                                                                                                    | * 🛈 🛱                                                                                                    | .ਗ64% 🗟 오전 8:46 | SKT 🖪 📟                                  | հ 🖉 🛈 🐔                              | 45% 🗟 오전 8:25  | SKT 🖪        | 🖇 🕕 형 👒 📶 45% 🗟 오전 8:25 |
|----------------------------------------------------------------------------------------------------|----------------------------------------------------------------------------------------------------|-----------------|------------------------------------------|--------------------------------------|----------------|--------------|-------------------------|
|                                                                                                    |                                                                                                    | ?               | ☴ 도서관검색                                  |                                      |                | 🗮 도서관검색      |                         |
|                                                                                                    |                                                                                                    | 편집 🐳            | 이용하시는 도서관을                               | 검색하세요.                               | 8 Q            | 이용하시는 도서관을 주 | র্থন্টার্মারি. Q        |
| 2012.22 <sup>10</sup> 4                                                                                                    | all i                                                                                                    |                 | 이용하시는                                    | 도서관을 검색                              | 하세요.           | 검색된 도서관 (57) |                         |
|                                                                                                    |                                                                                                    | 19<br>(A)       | " <u>즐겨찾기</u> "<br>이용하는 도                | 한 도서관 목록의<br>서관이 검색되지                | 으로 이동<br>  않으면 |              | \$ \$                   |
|                                                                                                    | All the Association (6)                                                                                                    | -               | <u>기존 (구) 교</u><br>이용<br>도서관 개편<br>순차적으로 | 하시기 바랍니다<br>은 각 도서관 요청<br>로 진행 중에 있습 | 성에 따라<br>습니다.  |              | \$ \$                   |
|                                                                                                    | •                                                                                                    | ·               |                                          |                                      |                |              | \$ \$                   |
| 18 18                                                                                                    | X                                                                                                    | 뒤통수학            | @ 도서관 경색                                 | 티 서재                                 | 🕁 전자도서관        |              |                         |
| 16.1行。<br>フロン                                                                                                    | 굿라이프                                                                                                    | NJ리학            | 7                                        | 선자도서관                                |                | 도서관 이동하기     | \$ Q                    |
|                                                                                                    | And the second second s |                 | 1 2 3 4                                  |                                      | 890            |              | \$ \$                   |
|                                                                                                    |                                                                                                    |                 | U X C 7                                  | 시쁘                                   | " F H H        |              | \$                      |
| California -                                                                                                    |                                                                                                    | (124-)          |                                          |                                      | f F I          |              | ~ -0-                   |
|                                                                                                    |                                                                                                    | でたしきり           |                                          | е<br>  т т                           |                |              | \$ \$                   |
| in and<br>The second second secon |                                                                                                    | 132             | ©1# <b>%</b> a ⊗                         |                                      |                |              | \$ Q                    |
| @ 도서관 검색                                                                                                    | 🗂 서재                                                                                                    | 金 전자도서관         | $\bigtriangledown$                       | 0                                    |                | @ 도서관 검색     | 🗖 서재 🗇 전자도서관            |

## Log in

Use the 'ID' and 'Password' registered in the library and log in.

When logged off, the use of most features in the e-library is restricted.

| X  | ĥ            | 로그인 회원가입                                  |
|----|--------------|-------------------------------------------|
| 저지 | 저자, 제목, 출판   | ч Q                                       |
| 전2 | 전자책          | 경영/경제 ^                                   |
|    | 오디오북<br>학술논문 | · 경영일반/경영이론<br>· 경영관리/CEO<br>· 경영전략/e비지니스 |
|    |              | ·마케팅/세일즈<br>·유통/창업                        |

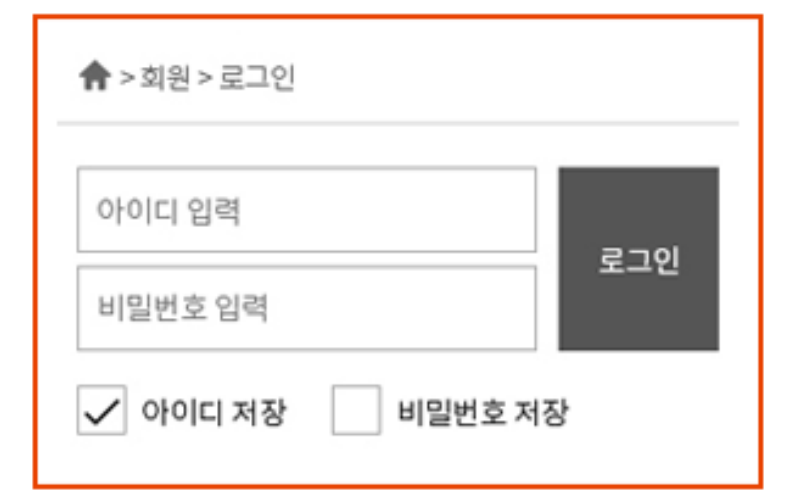

## Borrowing and reading

You can access the materials you borrow from the library and read them before the due date. Some content may have restrictions based on permissions, for type and quantity.

| 먼자책 오디오북 동영상북              | Q ••• | [전자책] 10대에 | 게 권하는 수학                                                                    |  |
|----------------------------|-------|------------|-----------------------------------------------------------------------------|--|
|                            |       | -          | <b>저자</b> : 이동환                                                             |  |
| 10대에게 권하는 수학               |       | 10대에게・권하는  | <b>출판사</b> : 글담출판                                                           |  |
| 여동환   글담출판                 |       |            | 출간일: 2021-04-23                                                             |  |
| 교보문고) (표 전자책)              |       |            | 제공처 : 교보문고                                                                  |  |
|                            |       |            |                                                                             |  |
| [대출:3/5   예약:0]            |       | 13 0       | <b>페이지</b> : 총 226Page                                                      |  |
| [대출:3/5   예약:0]            | Пф    | See B      | 페이지 : 총 226Page<br>제공형태(크기) : PDF (7.8 MB)                                  |  |
| [대출:3/5   예약:0]<br>미리보기 ♡찜 | 대출    |            | <b>페이지</b> : 총 226Page<br><b>제공형태(크기)</b> : PDF (7.8 MB)<br><b>웹뷰어</b> :지원  |  |
| [대출:3/5   예약:0]<br>미리보기 ♡찜 | 대출    |            | 페이지 : 총 226Page<br>제공형태(크기) : PDF (7.8 MB)<br>웹뷰어:지원<br>[대출 : 3/5   예약 : 0] |  |

### Push notifications

You can choose to receive notifications for the title you reserved and for the return period of the title.

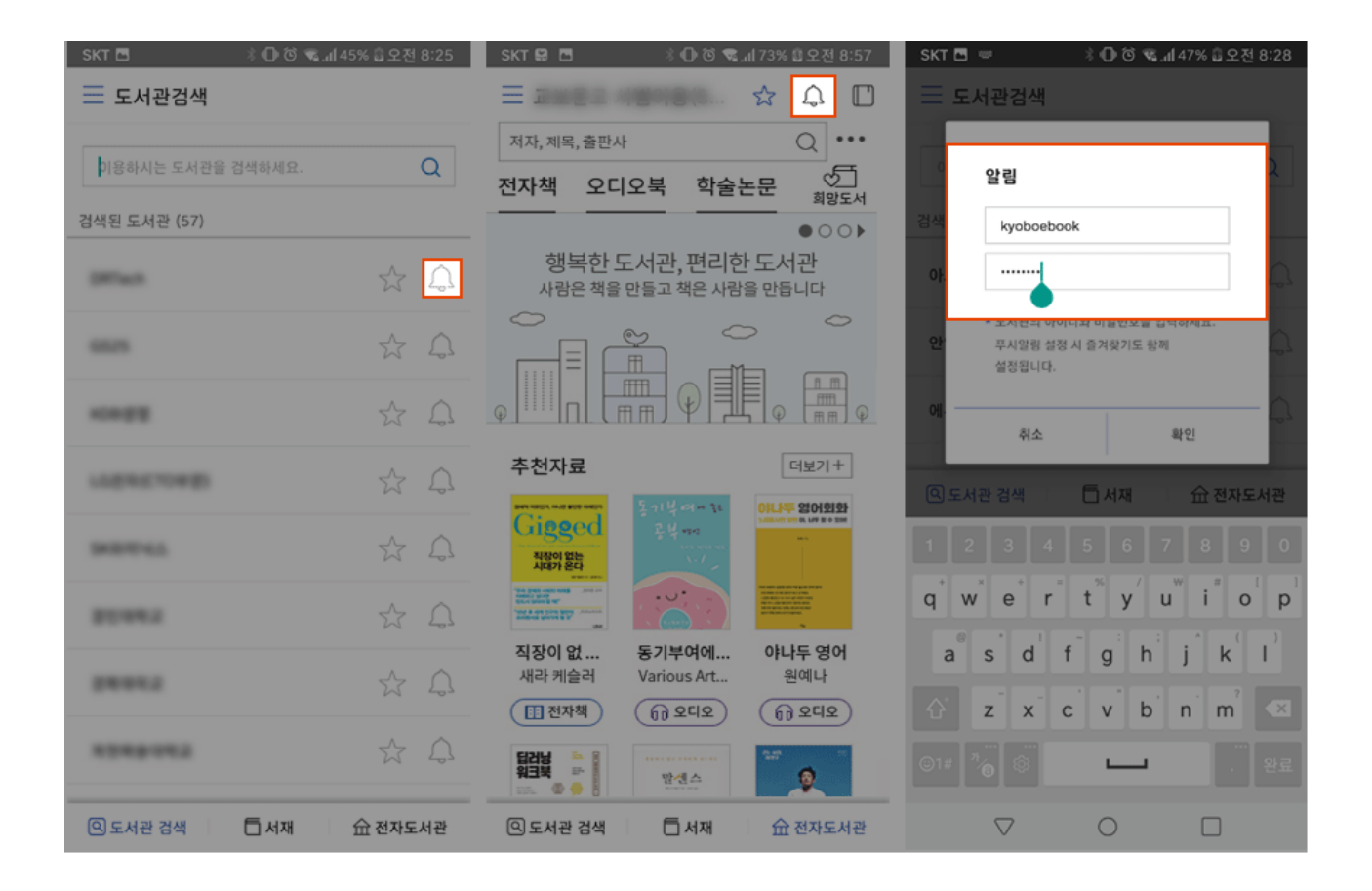

## Favorites

Frequently used libraries can be easily visited by adding them to "Favorites".

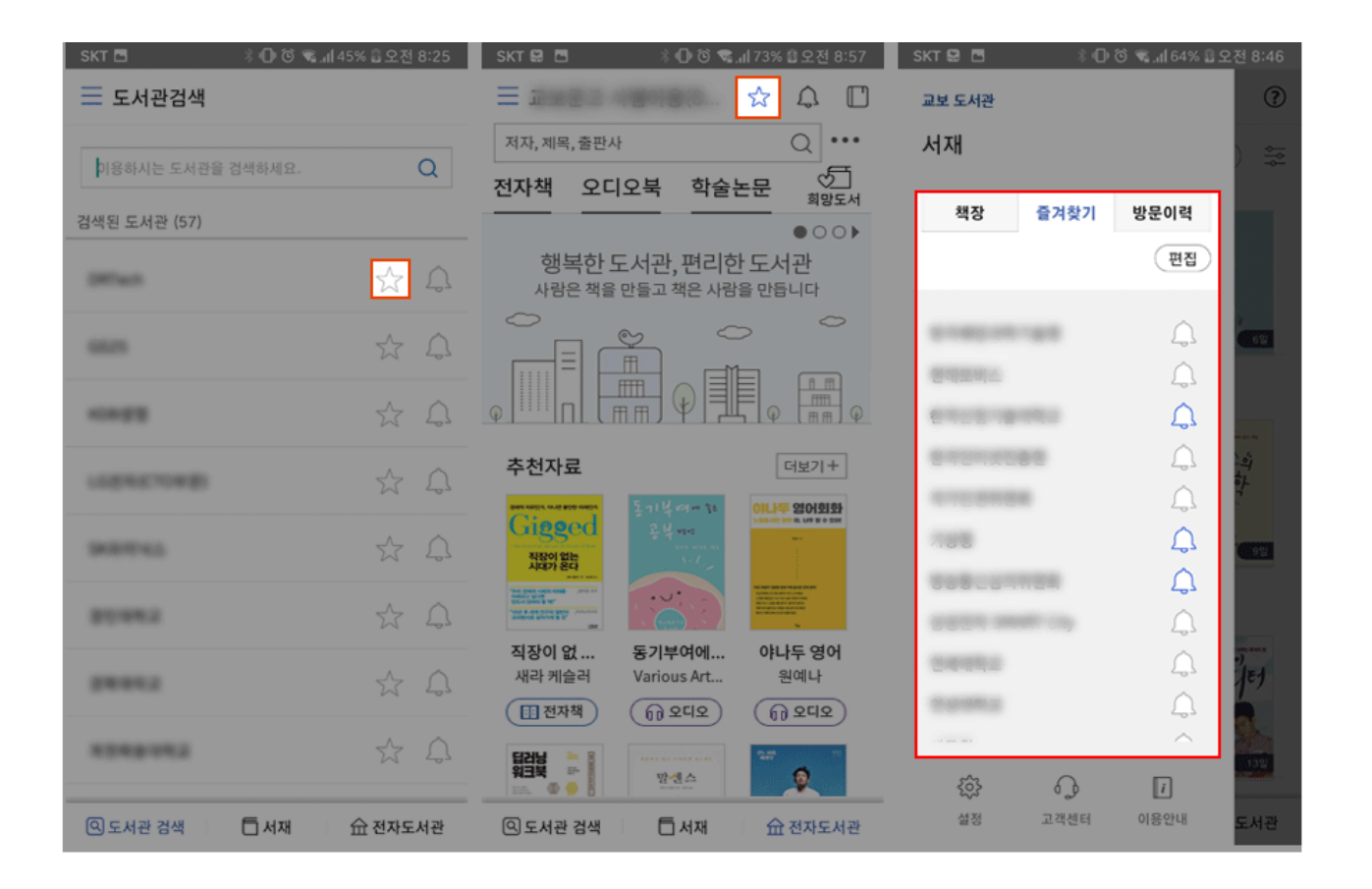

## Change viewer settings

You can set up the zoom, screen brightness, and color in the viewer settings.

You can access the settings at the bottom of the screen. If the button does not show, tap the center of the screen to display the menu. To hide the menu, tap the center of the screen again.

| SKT 🗟 🖪 👘 🗇 🔞 🛸 📶 68% 🗟 오전 8:51 | SKT 🗿 🖾 🗠 📓 🕴 🖗 ତି 🔍 👍 100% 🛱 오후 2:15                                                                                                    | SKT 🗟 🖪 🛛 🕸 🐨 📽 📶 69% 🖞 오전 8:53       |
|---------------------------------|----------------------------------------------------------------------------------------------------|---------------------------------------|
| 🔶 잘 팔리는 한 줄 카피 - 가와카 🔾 🗍        | 나도 모르게 클릭하게 되느                                                                                                    | 책보기 뷰어 설정                             |
| 배녀광고                            | 배너광고                                                                                                    | 배경색 설정                                |
|                                 |                                                                                                    |                                       |
| 인터넷을 하다가 다음과 같은 한 줄이 쓰여 있       | 인터넷을 하다가 다음과 같은 한 줄이 쓰여 있                                                                                                    | 꿈을 키우는 세상 교보eBook                     |
| 는 배너 광고를 나도 모르게 클릭한 적이 한        | 는 배너 광고를 나도 모르게 클릭한 적이 한                                                                                                    |                                       |
| 번쯤은 있을 것이다.                     | 번쯤은 있을 것이다.                                                                                                    | 21                                    |
|                                 |                                                                                                    | 부어 실정                                 |
| • 무슨 수를 써도 안 되던 탈모가…            | • 무슨 수를 써도 안 되던 탈모가…                                                                                                    | 녕김 효과 효과 없음 >                         |
| • 나는 모르는 입 냄새 어떻게 하면 좋을         | • 나는 모르는 입 냄새 어떻게 하면 좋을                                                                                                    |                                       |
| 까?                              | · · · · · · · · · · · · · · · · · · ·                                                                                                    | 볼륨키로 페이지 넘김                           |
| • 비만이 당신의 수명을 단축시키는 이유          | 7는 글자크기 위보 - +                                                                                                    |                                       |
| • 치아가 누런 사람, 한정                 |                                                                                                    | 소리효과                                  |
| • 포기했던 모공 고민에…                  | 가 글꼴 원본글꼴 >                                                                                                    | 가로모드에서 두 쪽 보기                         |
| • 남편조차도 엉겁결에 두 번 보는 75kg        | 클 쥼간격 원본+                                                                                                    |                                       |
| 의나                              | 글 운단간격 원본 - +                                                                                                    | 페이지 정보 표시                             |
|                                 | ☆ 여백설정 원본 - +                                                                                                    | * 도서정보에 페이지 정보가 없을 경우 표시되지 않을 수 있습니다. |
| 여러분은 왜 클릭했을까? 여러분이 고            | 트 들여쓰기 원본 ON OFF                                                                                                    | 듣기설정                                  |
| <b>«</b> 59% (134/226)          | ·     ·     ·     ·     ·     ·     ·     ·     ·     ·     ·     ·     ·     ·     ·     ·     ·     ·     ·     ·     ·     ·     ·     ·     ·     ·     ·     ·     ·     ·     ·     ·     ·     ·     ·     ·     ·     ·     ·     ·     ·     ·     ·     ·     ·     ·     ·     ·     ·     ·     ·     ·     ·     ·     ·     ·     ·     ·     ·     ·     ·     ·     ·     ·     ·     ·     ·     ·     ·     ·     ·     ·     ·     ·     ·     ·     ·     ·     ·     ·     ·     ·     ·     ·     ·     ·     ·     ·     ·     ·     ·     ·     ·     ·     ·     ·     ·     ·     ·     ·     ·     ·     ·     ·     ·     ·     · | 장금화면                                  |
| en ≔ C 7. 6 🕸                   | N     처음 책 열때 스타일      현재설정으로 저장                                                                                                    |                                       |

## Listening to Ebooks

You can listen to your book through the TTS function or the full playback function.

Depending on the content, this function may not be supported.

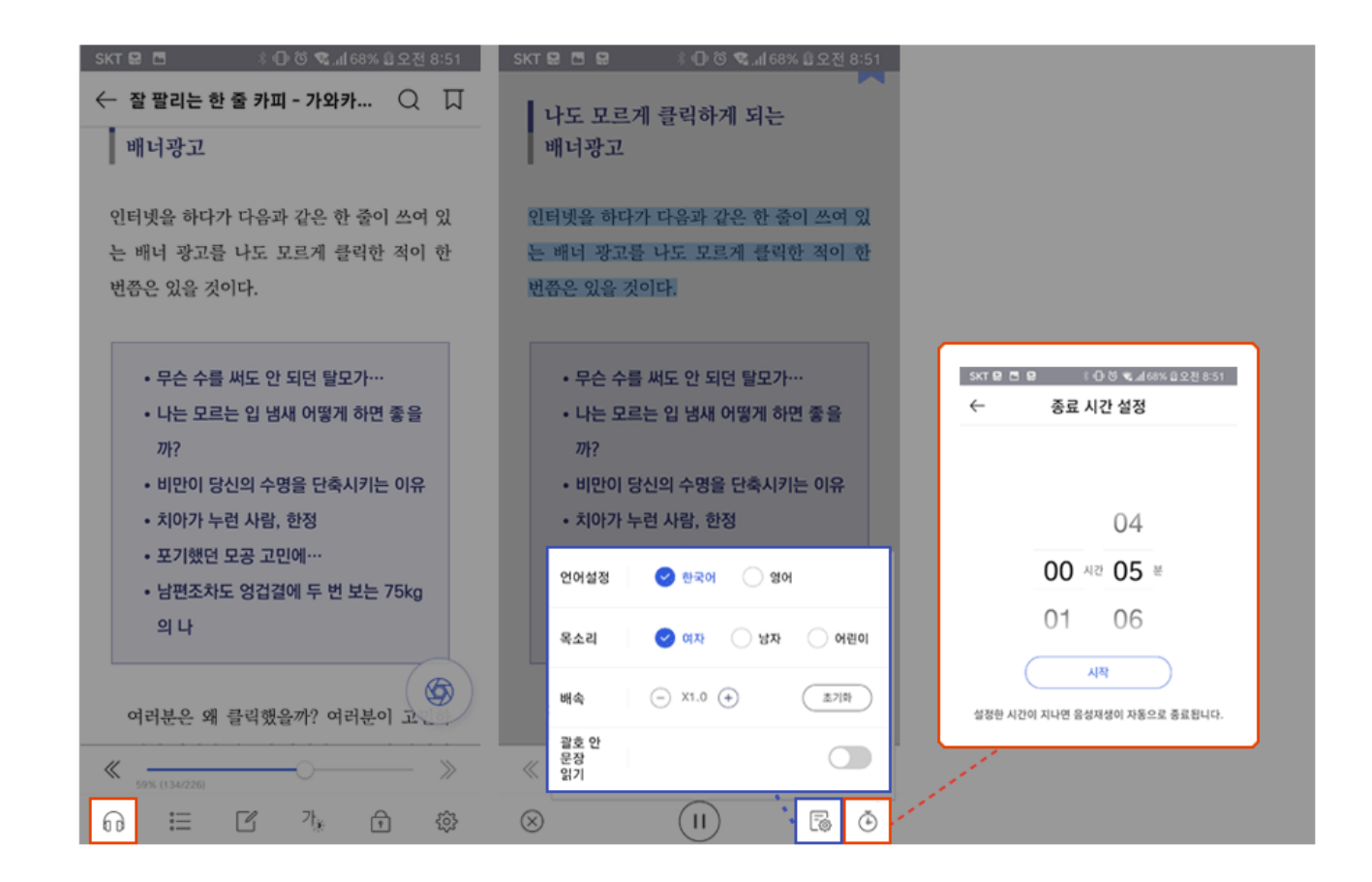